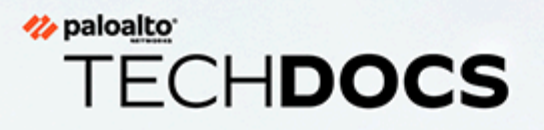

## CN-Series 故障排除

docs.paloaltonetworks.com

#### **Contact Information**

Corporate Headquarters: Palo Alto Networks 3000 Tannery Way Santa Clara, CA 95054 www.paloaltonetworks.com/company/contact-support

#### About the Documentation

- For the most recent version of this guide or for access to related documentation, visit the Technical Documentation portal docs.paloaltonetworks.com.
- To search for a specific topic, go to our search page docs.paloaltonetworks.com/search.html.
- Have feedback or questions for us? Leave a comment on any page in the portal, or write to us at documentation@paloaltonetworks.com.

#### Copyright

Palo Alto Networks, Inc. www.paloaltonetworks.com

© 2021-2021 Palo Alto Networks, Inc. Palo Alto Networks is a registered trademark of Palo Alto Networks. A list of our trademarks can be found at www.paloaltonetworks.com/company/trademarks.html. All other marks mentioned herein may be trademarks of their respective companies.

#### Last Revised

December 13, 2021

## Table of Contents

| <b>CN-Series</b> 故障排除                                | 5  |
|------------------------------------------------------|----|
| 连接到 MP 或 DP                                          | 6  |
| Pod 无法拉取映像,并且包含错误                                    | 7  |
| MP 处于 "待处理" 状态                                       | 8  |
| MP 一直崩溃                                              | 10 |
| K8 MP 日志显示以下错误                                       | 11 |
| MP 无法连接到 Panorama 或 MP CommitAll 失败                  | 12 |
| Commit All 无法在 MP 上启动                                | 13 |
| DP Pod 处于"待处理"或"正在创建容器"状态                            | 15 |
| MP: 未显示 Panorama 详细信息/状态                             | 16 |
| Panorama 未将 MP 显示为托管设备                               | 17 |
| <b>DP</b> 插槽注册失败                                     | 19 |
| 当我们执行"k8 get pods -n kube-system"时,MP/DP/CNI Pod 不显示 |    |
| 来自安全应用 Pod 的流量未通过 DP/防火墙发送                           | 21 |
| 如何验证哪个 DP Pod 正在处理流量                                 | 24 |
| 日志记录: Panorama 未显示流量/威胁日志                            |    |
| 日志记录: 使用 rule-name 筛选时, Panorama 不显示日志               |    |
| MP 无法重新连接到 Panorama                                  |    |
| MP 和 DP 处于活动状态和运行状态,但是 IPsec 在 MP 和 DP 之间终止          |    |
| ImagePullBackOff                                     | 29 |
| 从在 ns-panw 命名空间中运行的工作节点登录到 DP                        | 30 |
| DP Pod 保持 ContainerCreating 状态,并具有以下 kubectl 日志      | 31 |
| 应用 Pod 上的链路状态由 CNv2 提供安全保护(使用 vxlan)                 |    |
| 获取 MP 的技术支持                                          |    |
| HPA 无法运行                                             |    |
| 如何控制 OpenShift 上应用的入站访问权限?                           | 35 |
| 取消部署 CN-Series                                       |    |
| 在 CN 上启用数据包诊断                                        | 37 |
| MP 和 DP 之间的 IPsec 失败,出现错误不对称状态                       |    |
| 应用 Pod 无法通过 DNS 解析(无论其是否已设置防火墙)                      |    |

## TECH**DOCS**

## CN-Series 故障排除

| 在何处可以使用?       | 需要提供什么?                                                                                                    |
|----------------|----------------------------------------------------------------------------------------------------|
| • CN-Series 部署 | <ul> <li>CN-Series 10.1.x or above Container Images</li> <li>运行 PAN-OS 10.1.x 或更高版本的<br/>Panorama</li> </ul> |

#### 表 1: 术语定义:

| 术语 | 定义      |
|----|---------|
| MP | CN-MGMT |
| DP | CN-NGFW |

### 连接到 MP 或 DP

运行以下命令可了解您的 MP 或 DP Pod 名称:

kubectl get pods -n=<namespace>

运行以下命令可连接到 MP 或 DP Pod:

Kubectl -n kube-system exec -it <mp-pod-name> -- su admin

Kubectl -n kube-system exec -it <mp/dp-pod-name> -- bash

### Pod 无法拉取映像,并且包含错误

x509:由未知授权机构签名的证书(主要出现在本机/本地 k8 集群中)

在所有工作节点上,使用从中提取的映像存储库更新 /etc/docker/daemon.json。如果不存在,则创 建一个 daemon.json 文件

```
root@ctnr-debug-worker-2:~# cat /etc/docker/daemon.json { "insecure-
registries" : ["docker-panos-ctnr.af.paloaltonetworks.local",
    "panos-cntr-engtools.af.paloaltonetworks.local",
    "docker-public.af.paloaltonetworks.local", "panos-cntr-
engtools-releng.af.paloaltonetworks.local", "docker-qa-
pavm.af.paloaltonetworks.local"] } root@ctnr-debug-worker-2:~#
```

使用命令 "systemctl restart docker.service" 重新启动 Docker。

#### MP 处于"待处理"状态

验证以下内容:

1. 所需的资源(节点/内存/CPU)可用于 MP。我们可以通过检查命令输出来验证这一点:

kubectl -n kube-system describe <mp-pod-name>

2. PersistentVolume (PV) 是集群中的一段存储空间,由服务器/存储/集群管理员配置或使用存储类 动态配置。它是集群中的资源,就像节点一样。PersistentVolumeClaim (PVC) 是用户提出的存储 请求,可以从 PV 中获得。

PVC 绑定到 PV (kubectl -n kube-system get pvc)。如果不是,请使用以下命令删除 旧 PVC:

"kubectl -n kube-system delete pvc -l appname=pan-mgmt-sts-<whatever>"

- **3.** 检查是否在至少 2 个工作节点上为本地设置创建了所有必需的目录(/mnt下的 pan-local1、pan-local2、pan-local3、pan-local5、pan-local6)。
  - 动态卷配置不需要 /mnt 下的 pan-local1、pan-local2、pan-local3、pan-local4、pan-local5、pan-local6。AWS EKS 上缺少 EBS CSI 驱动程序是 MP 处于待处理状态的原因之一。您必须确保在集群中启用 EBS CSI 驱动程序,检查角色并确定集群的提供商。有关更多信息,请参阅<sup>将 Amazon</sup> EBS CSI 驱动程序作为 Amazon EKS 插件进行管理。
- 4. 如果错误是 "pan-mgmt-sts-0": Pod 已立即接触绑定 PersistentVolumeClaims" exec
   "kubectl get pvcs -o wide"和 "kubectl get pv -o wide"。这应该显示哪些 pvc 绑定失败。

解决方案是使用命令 kubectl-n kube-system delete pvc/<pvc-name> 删除旧的 PVC 或进行清理。 删除所有的 PVC、PV。部署新的 PV 并部署 MP。 **5.** 如果出现下面的错误 **''k8 describe pod <mp-pod>''**,请确保已创建 PV。如果没有,请部署 pancn-pv-local.yaml(使用配置目录的节点名称)

Pod "**''pan-mgmt-sts-0'**'" 的 **''VolumeBinding''** 过滤器插件: Pod 已取消绑定 PersistentVolumeClaims

Warning FailedScheduling <unknown> default-scheduler running "VolumeBinding" filter plugin for pod ""pan-mgmt-sts-0"": Pod 已取消绑定 PersistentVolumeClaims

6. lnehru@lnehru-parts-vm:~/cnv1/Kubernetes/pan-cn-k8s-daemonset/eks\$ k8l pan-mgmt-sts-0

12-22-2021 11:34:36.961697 PST INFO:Management container starting running PanOS version 10.1.3-c47

12-22-2021 11:34:41.335521 PST ERROR:无法启动 pansw: 2

问题可能是"pan-cn-mgmt-configmap.yaml"没有强制值。

### MP一直崩溃

登录 MP 根目录并导航至 /var/cores 以查看崩溃的进程。

### K8 MP 日志显示以下错误

设备注册请求失败:无法向 CSP 服务器发送请求

验证以下内容:

1. "Pan-cn-MGMT-Secret.YAML"的以下 2 个字段应该有正确的值 CN-SERIES-AUTO-REGISTRATION-PIN-ID: "<PIN Id>"

CN-SERIES-AUTO-REGISTRATION-PIN-VALUE: "<PIN-Value>"

2. 如果以上值正确,请确保 CSP 的 PINID 和值未过期

#### MP 无法连接到 Panorama 或 MP CommitAll 失败

1. 验证 MP 可以访问/Ping Panorama IP。对于公有云,请确保已配置所需的安全策略,以启用 Panorama 和 K8 集群之间的可访问性

登录 MP:

- 1. Kubectl -n kube-system exec -it <mp-pod-name> -- su admin
  - 2. "Show panorama status" 以获取 Panorama IP 地址
  - 3. Ping 主机 <panorama-ip>
  - 4. 如果 Ping 有效,请继续进行以下验证
- 2. 验证 Panorama 上有在 mgmt-secret.yaml 中提供的 "bootstrap-auth-key" 且未过期。
  - **1.** 要验证 bootstrap-auth-key, 请登录 Panorama 并执行命令 "request bootstrap vm-auth-key show" → 这应该是有效的(未过期)
  - **2.** 如果不可用,请使用 "request bootstrap vm-auth-key generate lifetime 8760" 生成,然后在 pan-mgmt-secret.yaml 中更新。取消部署所有 yaml,清除 PV、PVC 并重新部署。
- **3.** 验证在 mgmt-configmap.yaml 中配置的 DG、TS 和 Collector 组 (CG) 是否有拼写错误,并在 Panorama 上配置和提交。
- 4. 验证在 mgmt.yaml 之前部署的 pan-mgmt-configmap 和 secret yaml。
- **5.** 通过执行命令 "show jobs all"和 "show job id <id>, 检查 MP 上 Panorama 的 commit-all 是否成 功,从而查看失败的提交并修复 Panorama 上的配置,然后重新执行"Commit All/Force"。
- 6. Panorama 配置已在 MP 上推送 "show config pushed-shared-policy"
- 7. 输入命令"调试 tac-login 响应",然后使用 MP 序列号进行搜索,在 Panorama 上的根目录中查找 configd.log。它应该会提供连接失败的原因。

#### vi /var/log/pan/configd.log

示例:

2021-03-15 14:19:49.213 -0700 Error: pan\_cfg\_bootstrap\_device\_add\_to\_cfg(pan\_cfg\_bootstrap\_mgr.c:4085): bootstrap: template stack cnv2-template-stack not found, serial=8CABD801686AD2021-04-15 14:19:49.213 -0700 bootstrap: candidate cfg ch Error: pan\_cfg\_bootstrap\_vm\_auth\_key\_verify(pan\_cfg\_bootstrap\_mgr.c:3822):Failed to find vm\_auth\_key 923688689426978, vm\_auth\_key invalid

#### Commit All 无法在 MP 上启动

在 Panorama 上验证 Commit All 任务是否处于"Stuck/ACT"状态。

这可能是由于 MP 和 Panorama 之间的网络连接问题而发生的。

在实验室中,通过将 MP/Worker-Node 和 Panorama 置于同一个子网中,可以解决此问题。

如果遇到上述问题,可以看到下面的 Panorama 日志。

2023-01-19 09:13:51.788 -0800 Error:

device needs bkup(pan bkup mgr.c:323): failed to check out /opt/ pancfg/mgmt/devices/8B8AE8CB506CF09/running-config.xml 2023-01-19 09:13:51.938 -0800 Panorama push device-group cn-dg-12c13c51-1 for device 8B8AE8CB506CF09 with merge-with-candidate-cfg includetemplate flags set.JobId=50860.User=pano rama.Dequeue time=2023/01/19 09:13:51. 2023-01-19 09:13:52.812 -0800 Preference list thread was spawned to send to device 8B8AE8CB506CF09 in group CG 2023-01-19 09:13:52.812 -0800 Preference list thread was sent to device 8B8AE8CB506CF09 2023-01-19 09:13:52.813 -0800 DAU2:Will clear all addresses on dev:8B8AE8CB506CF09.2023-01-19 09:14:35.061 -0800 Error: pan\_conn\_mgr\_callback\_expiry\_async(cs\_conn.c:8781): connmgr:Expired Request. entry:916, msgno=3 devid=8B8AE8CB506CF09 2023-01-19 09:14:35.061 -0800 Error: pan\_conn\_mgr\_callback\_expiry\_async(cs\_conn.c:8781): connmgr:Expired Request. entry:916, msgno=6 devid=8B8AE8CB506CF09 2023-01-19 09:14:35.061 -0800 Error: pan conn mgr callback expiry async(cs conn.c:8781): connmgr:Expired Request. entry:916, msgno=4 devid=8B8AE8CB506CF09 2023-01-19 09:15:05.060 -0800 Error: pan\_conn\_mgr\_callback\_expiry\_async(cs\_conn.c:8781): connmgr:Expired Request. entry:916, msgno=0 devid=8B8AE8CB506CF09 2023-01-19 09:15:05.060 -0800 Error: pan\_conn\_mgr\_callback\_expiry\_async(cs\_conn.c:8781): connmgr:Expired Request. entry:916, msgno=5 devid=8B8AE8CB506CF09 2023-01-19 09:15:05.060 -0800 copy-lcs-pref-list:Response Processor: copy lcs pref job received response from device 8B8AE8CB506CF09 of cookie 2407.Current cookie is 2408.Remaini ng:1 2023-01-19 09:15:05.060 -0800 copy-lcs-pref-list:Response Processor: copy lcs pref job received response from device 8B8AE8CB506CF09 of cookie 2408.Current cookie is 2408.Remaini ng:1 2023-01-19 09:15:05.060 -0800 Error: pan\_async\_copy\_lcs\_pref\_list\_result(pan\_comp\_collector.c:2761):2023-01-19 09:15:05.060 -0800 copy-lcs-pref-list:Failed to receive response fro m device 8B8AE8CB506CF09.Error - time out sending/receiving message Error: pan\_async\_copy\_lcs\_pref\_list\_result(pan\_comp\_collector.c:2761): copy-lcs-pref-list:Failed to receive response from device 8B8AE8CB506CF09.Error - time out sending/receiving message 2023-01-19 09:15:08.545 -0800 connmgr: received disconnect cb from ms for 8B8AE8CB506CF09(1020484) 2023-01-19 09:15:08.545 -0800 connmgr: connection entry removed. devid=8B8AE8CB506CF09 sock=4294967295 result=0 2023-01-19 09:15:08.545 -0800 Handling device conn update [disconnection][activated:1] for 8B8AE8CB506CF09: "server: client is device" 2023-01-19 09:15:08.545 -0800 Error: pan bkupjobmgr process async result(pan bkup mgr.c:208):Failed

to receive response from device 8B8AE8CB506CF09.Error failed to send message 2023-01-19 09:15:08.545 -0800 Error: pan\_async\_lcs\_pref\_list\_result(pan\_comp\_collector.c:2681): lcs-preflist:Failed to receive response from device 8B8AE8CB506CF09.Error - failed to send message 2023-01-19 09:15:08.546 -0800 Panorama HA feedback:8B8AE8CB506CF09 disconnected 2023-01-19 09:15:08.547 -0800 connmgr: connection entry removed. devid=8B8AE8CB506CF09 (1020484) 2023-01-19 09:15:41.212 -0800 Warning: register ext validation(pan cfg mgt handler.c:4418): reg: device '8B8AE8CB506CF09' not using issued cert.2023-01-19 09:15:41.213 -0800 Warning: pan\_cfg\_handle\_mgt\_reg(pan\_cfg\_mgt\_handler.c:4737):SC3: device '8B8AE8CB506CF09' is not SC3 capable 2023-01-19 09:15:41.213 -0800 SVM registration.Serial:8B8AE8CB506CF09 DG:cn-dg-12c13c51-1 TPL:cn-tmplt-stk-12c13c51-1 vm-mode:0 uuid:4b96eccd-9d66-43b1a3f3-2318f3e5b2fd cpuid:K8SM P:A6D64F:8410079617204080582: svm id:2023-01-19 09:15:41.213 -0800 Error: pan cfg bootstrap device add to cfg(pan cfg bootstrap mgr.c:4020): bootstrap:8B8AE8CB506CF09 already adde d to mgd devices

#### DP Pod 处于"待处理"或"正在创建容器"状态

运行以下命令并验证相应命令的输出中提到的错误,并修复错误

**1.** Kubectl -n kube-system describe pod/<dp-pod-name>。

如果以下错误被视为上述命令的一部分,请继续查找 CNI 日志,以及 CNI 是否在使用 Multus。

MountVolume.SetUp failed for volume "pan-cni-ready" : hostPath
 type check failed: /var/log/pan-appinfo/pan-cni-ready is not a
 directory

- 2. Kubectl -n kube-system logs <dp-pod-name>
- 3. Kubectl -n kube-system describe pod <cni-name-on-same-node>
- 4. Kubectl -n kube-system logs <cni-name-on-same-node>
- 5. 如果 kubectl CNI 日志如下所示,请确保 CNI 正在每个节点上运行。(在 GKE 集群上,我们需要启用网络策略才能运行默认 CNI):

08-18-2022 23:55:07.397661 UTC DEBUG:PAN CNI config: { "name": "pan-cni", "type": "pan-cni", "log\_level": "debug", "appinfo\_dir": "/var/log/pan-appinfo", "mode": "service", "dpservicename": "pan-ngfw-svc", "dpservicenamespace": "kube-system", "firewall": [ "pan-fw" ], "interfaces": [ "eth0" ], "interfacesip": [ "" ], "interfacesmac": [ "" ], "override\_mtu": "", "kubernetes": { "kubeconfig": "/etc/cni/net.d/ZZZ-pan-cni-kubeconfig", "cni\_bin\_dir": "/opt/cni/bin", "exclude\_namespaces": [], "security\_namespaces": [ "kube-system" ] }} 08-18-2022 23:55:07.402812 UTC DEBUG:CNI running in FW Service mode.Bypassfirewall can be enabled on application pods 08-18-2022 23:55:07.454392 UTC CRITICAL:Detected Multus as primary CNI (CONF file 00-multus.conf); waiting for non-multus CNI to become primary CNI. root@manojmaster:~/pan-cn-k8s-service/native#

如果出现上述错误,请尝试取消部署 Multus 并从部署此 CNI 和 DP 的工作节点中删除 00-multus.conf 文件

root@manojworker1:/etc/cni/net.d# pwd /etc/cni/net.d root@manojworker1:/etc/cni/net.d# rm 00-multus.conf

#### MP: 未显示 Panorama 详细信息/状态

admin@PA-CTNR> show panorama-status admin@PA-CTNR> [root@PA-CTNR /]#
 cat /opt/pancfg/mgmt/bootstrap/init-cfg.txt.20210527 type=static
 netmask=255.255.255.0 cgname=CG tplname=10\_3 252\_62-CNv2 ip address=10.233.99.17 default-gateway=10.233.99.1 dgname=10\_3\_252\_62 CNv2 panorama-server=107.21.240.64 hostname=pan-mgmt-sts-0 vm-auth key=158251502922307 [root@PA-CTNR /]#

- 1. pan-cn-mgmt-configmap 可能在 pan-cn-mgmt.yaml 之后显示
- **2.** pan-cn-mgmt-secret 可能部署失败(可能是因为 bootstrap-auth-key 以 "0"开头) → 从 Panorama 中删除并重新创建身份验证密钥,以确保它不是以 "0"开头

要解决问题,请取消部署 MP,删除 PVC、PV,重新部署 mp-configmap,然后再重新部署 MP。

如果使用 HELM 图表进行部署:

要解决此问题,请取消部署 HELM 图表,删除 CN-Series PVCS/PV,然后重新部署 HELM。

Device Group

#### Panorama 未将 MP 显示为托管设备

- 1. 确保 MP 和 DP 的软件版本相同。"如果版本不同, MP 上的 K8 日志可能会抛出错误日志。
- 2. 如果部署了 mgmt-slot-crd 和 mgmt-slot-cr.yaml。
- **3.** 如果此 DP 已与任何 MP 建立 IPsec (使用 root 登录到 MP), 然后使用命令检查 "ipsec 状态"。
- **4.** AutoCommit 和 CommitAll 应该已经传递了此 DP 所连接的 MP。如果不是,请在 MP 上查看 CommitAll 或 AutoCommit 失败的原因,并进行相应的修复。请参考上述步骤(MP 无法连接到 Panorama 或 MP CommitAll 故障)来解决。
- 5. admin@pan-mgmt-sts-0> debug show internal interface all → 应显示接口配置,如果没有,请确保 DG 中引用了模板堆栈。还要确保 K8S-Network-template 具有接口配置。

| Device Group        |                                                                              |                               |                            |        |
|---------------------|------------------------------------------------------------------------------|-------------------------------|----------------------------|--------|
| Name                | cn-dg-6b9961f9-1                                                             |                               |                            |        |
| Description         |                                                                              |                               |                            |        |
| Parent Device Group | Shared                                                                       |                               |                            |        |
| Devices             | FILTERS                                                                      | Q                             |                            | 2 i    |
|                     | V Device State                                                               | NAME                          |                            |        |
|                     | Connected (2)                                                                | 🗾 pan-mgmt-sts-0              |                            |        |
|                     | V Platforms                                                                  | 🗹 pan-mgmt-sts-1              |                            |        |
|                     | PA-CTNR (2)                                                                  |                               |                            |        |
|                     | ✓ □ Templates                                                                |                               |                            |        |
|                     | cn-tmplt-stk-6b9961f9-1                                                      |                               |                            |        |
|                     | Tags                                                                         |                               |                            |        |
|                     | HA Cluster ID                                                                |                               |                            |        |
|                     | HA Cluster State                                                             |                               |                            |        |
|                     | HA Pair Status                                                               | Select All Deselect All       | Group HA Peers             | 🗌 Filt |
|                     | <ul> <li>User ID Master Device</li> <li>Cloud</li> </ul>                     | Identity Engine               | <b>REFERENCE TEMPLATES</b> |        |
|                     | None                                                                         | $\sim$                        | cn-tmplt-stk-6b9961f9-1    |        |
|                     | The master device is the firewall from w<br>information for use in policies. | hich Panorama gathers user ID | ↔ Add ⊖ Delete             |        |

6. 如果 DP 有 4Gig 内存(在 ngfw.yaml 中查看)

- 7. 通过运行"masterd all status"命令来运行所有 Masterd 进程。
- 8. "ps-aef"检查进程是否正常。
- 9. 检查以下命令的输出并验证是否出现 DP 插槽注册失败:

"kubectl get panslotconfigs -n kube-system --insecure-skip-tlsverify -o yaml"

#### DP 插槽注册失败

- 1. 验证 pan-cn-mgmt-slot-cr 和 crd.yamls 已部署。
- 2. [root@rk-cl3-master-1 native-2]# k8sys get PanSlotConfig NAME AGE pan-mgmt-svc-2-slots 13s pan-mgmt-svc-slots 11d [root@rk-cl3master-1 native-2]#
- 3. [root@rk-cl3-master-1 native-2]# k8sys get crd | grep pan NAME CREATED AT panslotconfigs.paloaltonetworks.com 2022-11-10T04:18:13Z [root@rk-cl3-master-1 native-2]#
  - 11-21-2022 20:54:31.783302 UTC INFO:Masterd Started 11-21-2022 20:54:40.050008 UTC INF0:IPSec up-client event with 169.254.202.2 11-21-2022 20:54:40.121502 UTC INFO:Calling dp slot register script 11-21-2022 20:54:40.323061 UTC WARNING:Readiness:Not Ready.Panorama config is not pushed. pan task is not running.11-21-2022 20:54:40.486734 UTC INFO:Strongswan daemon is up.Trying to reach Management Plane..11-21-2022 20:54:41.623966 UTC INFO: Management Plane connectivity established. 11-21-2022 20:54:42.700770 UTC ERROR:Registration/Re-registration failed:USER 11-21-2022 20:54:42.818729 UTC WARNING: dp slot register failed.Retrying a few times 11-21-2022 20:54:44.265372 UTC ERROR:Registration/Re-registration failed:USER 11-21-2022 20:54:45.759982 UTC ERROR:Registration/Re-registration failed:USER 11-21-2022 20:54:47.256744 UTC ERROR:Registration/Re-registration failed:USER 11-21-2022 20:54:48.768491 UTC ERROR:Registration/ Re-registration failed:USER 11-21-2022 20:54:50.272969 UTC ERROR:Registration/Re-registration failed:USER 11-21-2022 20:54:51.390138 UTC CRITICAL:Failed to register to MP.关闭 DP

## 当我们执行"k8 get pods -n kube-system"时, MP/DP/ CNI Pod 不显示

- 1. 验证是否未创建"Service-account",因为未部署"sa.yaml"。
- 2. 使用命令 "k8 -n kube-system get svc" 验证 mp 服务是否正在运行
- **3.** 使用命令 "k8-n kube-system get sts"和 k8n -n describe sts/pan-mgmt-sts 来验证 mp 状态集是否正 在运行 → 如果 pvc/pv 出现任何问题,则会打印出来

## 来自安全应用 Pod 的流量未通过 DP/防火墙发送

1. 验证所有工作节点是否都在运行最低的 5.4 内核版本(使用命令 "kubectl get nodes -o wide ")

| test@mks-test-181:~\$ kBgetnod | les    |               |     |                    |             |              |                |                            |
|--------------------------------|--------|---------------|-----|--------------------|-------------|--------------|----------------|----------------------------|
| NAME                           | STATUS | ROLES         | AGE | VERSION            | INTERNAL-IP | EXTERNAL-IP  | OS-IMAGE       | KERNEL-VERSION             |
| ip-12-12-12-23.ec2.internal    | Ready  | <none></none> | 14h | v1.19.6-eks-49a6c0 | 12.12.12.23 | 3.239.70.160 | Amazon Linux 2 | 5.4.95-42.163.amzn2.x86_64 |
| test@mks-test-181:~\$          |        |               |     |                    |             |              |                |                            |

2. (仅适用于 CNv2)验证是否已在安全应用 Pod 上创建"vxlan"接口,以及是否已通过此 vxlan 接口创建默认路由

|   | root@vn-cl1-master1:~# k8getpod                                                                                                    | s          |               |              |           |                  |                     |                  |                     |
|---|----------------------------------------------------------------------------------------------------|------------|---------------|--------------|-----------|------------------|---------------------|------------------|---------------------|
|   | NAME                                                                                                    | READY      | STATUS        | RESTARTS     | AGE       | IP               | NODE                | NOMINATED NODE   | READ                |
|   | lighttpd-dep-68bb6f4fbb-wwx24                                                                                                    | 1/1        | Running       | 0            | 3d20h     | 10.233.124.128   | vn-cl1-worker3      | <none></none>    | <non< td=""></non<> |
|   | wrk2-55f6f4ff85-bwrb2                                                                                                    | 1/1        | Running       | 0            | 3d20h     | 10.233.87.141    | vn-cl1-worker2      | <none></none>    | <non< td=""></non<> |
|   | root@vn-cl1-master1:~# k8 exec                                                                                                    | -it light  | ttpd-dep-6    | 8bb6f4fbb-w  | vx24 1    | bash             |                     |                  |                     |
|   | root@lighttpd-dep-68bb6f4fbb-ww                                                                                                    | x24:/# i   | p link show   | w.           |           |                  |                     |                  |                     |
|   | 1: lo: <loopback,up,lower_up> m</loopback,up,lower_up>                                                                                                    | tu 65536   | qdisc noq     | ueue state l | JNKNOWN r | mode DEFAULT gro | oup default qlen 10 | 00               |                     |
|   | link/loopback 00:00:00:00:0                                                                                                    | 0:00 brd   | 00:00:00:0    | 80:00:00     |           |                  |                     |                  |                     |
|   | 2: tunl0@NONE: <noarp> mtu 1480</noarp>                                                                                                    | qdisc n    | oop state I   | DOWN mode DI | EFAULT g  | roup default qle | en 1000             |                  |                     |
|   | link/ipip 0.0.0.0 brd 0.0.0                                                                                                    | .0         |               |              |           |                  |                     |                  |                     |
|   | 4: eth0@if150: <broadcast,multi< th=""><th>CAST, UP,</th><th>LOWER_UP&gt; 1</th><th>ntu 1500 qd</th><th>isc noque</th><th>eue state UP mod</th><th>ie DEFAULT group de</th><th>fault qlen 1000</th><th></th></broadcast,multi<>        | CAST, UP,  | LOWER_UP> 1   | ntu 1500 qd  | isc noque | eue state UP mod | ie DEFAULT group de | fault qlen 1000  |                     |
|   | link/ether 5e:c5:45:a0:b6:0                                                                                                    | 7 brd ff   | : ff: ff: ff: | ff:ff link-  | hethsid ( | 0                |                     |                  |                     |
|   | 5: vxlan0: <broadcast,multicast< th=""><th>, UP, LOWE</th><th>R_UP&gt; mtu :</th><th>1450 qdisc  </th><th>noqueue :</th><th>state UNKNOWN mo</th><th>ode DEFAULT group d</th><th>efault qlen 1000</th><th></th></broadcast,multicast<> | , UP, LOWE | R_UP> mtu :   | 1450 qdisc   | noqueue : | state UNKNOWN mo | ode DEFAULT group d | efault qlen 1000 |                     |
|   | link/ether 5e:c5:45:a0:b6:0                                                                                                    | 7 brd ff   | :ff:ff:ff:    | ff:ff        |           |                  |                     |                  |                     |
|   | root@lighttpd-dep-68bb6f4fbb-ww                                                                                                    | x24:/#     |               |              |           |                  |                     |                  |                     |
| 1 |                                                                                                    |            |               |              |           |                  |                     |                  |                     |
|   |                                                                                                    |            |               |              |           |                  |                     |                  |                     |

root@lighttpd-dep-68bb6f4fbb-wwx24:/# ip r default via 169.254.1.1 dev vxlan0 10.233.20.139 dev eth0 scope link 169.254.1.1 dev vxlan0 scope link root@lighttpd-dep-68bb6f4fbb-wwx24:/#

3. 验证 DP 是否正在运行并使用 IPsec 连接到 MP, DP 是否处于活动/运行状态, 但是 IPsec 已终止

4. 验证 DP 启动 4 小时后是否因为没有验证码或集群未连接到 Panorama-k8 插件而失败

```
test2@mks-test-181:~$ k8l pan-ngfw-dep-694797597c-dcxkv
03-30-2021 16:58:19.997929 UTC INFO: DP container starting running PanOS version 10.1.0-c209.dev_s_rel
03-30-2021 16:58:20.048545 UTC INFO: Starting DP in k8s-service mode.
RTNETLINK answers: Network is unreachable
RTNETLINK answers: File exists
03-30-2021 16:58:20.645946 UTC INFO: CPU pinning is not enabled for the pan_tasks
03-30-2021 16:58:21.187358 UTC DEBUG: Using network namespace nspan-fw.
03-30-2021 16:58:21.729211 UTC DEBUG: IPsec nat port range is not specified in configmap, defaulting to port 4500.
2021-03-30 16:58:25.131 +0000 Changing python default from NONE to /etc/masterd.d/runtime/default.py
03-30-2021 16:58:25.606757 UTC INFO: Masterd Started
03-30-2021 16:58:26.646909 UTC INFO: Strongswan daemon is up. Trying to reach Management Plane..
03-30-2021 16:58:34.629870 UTC WARNING: Readiness: Not Ready. Panorama config is not pushed. pan_task is not running
03-30-2021 17:01:33.060768 UTC INFO: IPSec up-client event with 169.254.202.2
03-30-2021 17:01:33.118831 UTC INFO: Calling dp slot register script
03-30-2021 17:01:33.624694 UTC INFO: Successfully registered with MP (slot s6). Triggering sysd daemon connect...
03-30-2021 17:01:33.902867 UTC INFO: sysd daemon connect event done
03-30-2021 17:01:34.339245 UTC INFO: Management Plane connectivity established.
03-30-2021 17:01:36.201567 UTC INFO: DP Container bringing up rest of the services.
03-30-2021 10:01:54.575489 PST WARNING: Readiness: Not Ready. Panorama config is not pushed, pan_task is running.
03-30-2021 10:02:36.993758 PST INFO: Port configuration received.
03-30-2021 10:02:38.113636 PST INFO: Phase2 commit succeeded with port config.
03-30-2021 10:02:38.572140 PST WARNING: Readiness: Ready now. Panorama config is pushed. pan_task is running.
03-30-2021 14:01:48.157911 PST CRITICAL: Failed to obtain license in predefined time.
03-30-2021 14:01:48.205252 PST CRITICAL: The system is toggling loopback state due to license fail.
test2@mks-test-181:~$
```

5. 验证 Panorama 中 Kubernets 插件的身份验证代码是否未过期

admin@Panorama> request plugins kubernetes get-license-tokens

安全订阅: Wildfire、威胁防御、DNS、URL 过滤

身份验证代码类型: SW-NGFW 积分

身份验证代码: D2962989

过期: 否

到期日期: 2022年12月31日

发行的 vCPU: 50

使用的 vCPU: 0

发行日期: 2022 年 12 月 31 日

admin@Panorama-49.88>

**6.** 验证 "ngfw-svc.yaml" 是否在 CNI.yaml 文件之前部署,以及 ngfw svc 是否具有 ClusterIP 且正 在运行。

| before pan-cn-mgmt-slot-cr.yaml:                         |
|----------------------------------------------------------|
| kubectl apply -f plugin-serviceaccount.yaml              |
| kubectl apply -f pan-cni-serviceaccount.yaml             |
| <pre>kubectl apply -f pan-mgmt-serviceaccount.yaml</pre> |
| kubectl apply -f pan-cni-configmap.yaml                  |
| kubectl apply -f pan-cn-ngfw-svc.yaml                    |
| kubectl apply -f pan-cni.yaml                            |
| kubectl apply -f pan-cn-mgmt-secret.yaml                 |
| kubectl apply -f pan-cn-mgmt-configmap.yaml              |
| kubectl apply -f pan-cn-mgmt-slot-crd.yaml               |
| kubectl apply -f pan-cn-mgmt-slot-cr.yaml                |
| kubectl apply -f pan-cn-mgmt.yaml                        |
| kubectl apply -f pan-cn-ngfw-configmap.yaml              |
| kubectl apply -f pan-cn-ngfw.yaml                        |

- 7. 登录 /var/log/pan/pan-cni.log 下的节点以查看 CNI 日志 ([ec2-user@ip-12-12-12-184 ~]\$ vi /var/log/ pan-appinfo/pan-cni.log)
- 8. 应用 Pod 应在 CNI 和 ngfw svc 运行后创建 重启 Pod 会有帮助
- 9. 应用 Pod 应在 CNI 和 ngfw svc 运行后创建 重启 Pod 会有帮助
- 10.在 MP Pod 上使用"debug show internateal all"命令检查接口配置是否已推送到 DP
- **11.** "show rule-hit-count vsys vsys-name vsys1 rule-base security rules all"以查看匹配的安全规则并相应地修改安全策略。

### 如何验证哪个 DP Pod 正在处理流量

- 1. kubectl -n kube-system get pods -l app=pan-ngfw -o wide
- 2. kubectl -n kube-system describe pod <dp-pod-name> | grep "Container ID"
- 3. 在 Panorama 上转到"监控日志",然后添加"容器 ID"列,您会看到上述容器 ID。

#### 日志记录: Panorama 未显示流量/威胁日志

下面是故障排除步骤:

- 使用命令 "show log traffic/threat direction equal backward" 验证是否在 MP 上生成日志。如果在 MP 上看不到日志,则使用 "show session all"来验证同一 MP 是否正在处理流量,同时从安全 Pod 发送持续的 Ping 信号
- 2. 使用以下命令确保 DP 已获得许可:
  - 1. 在 MP 上 "request plugins vm\_series list-dp-pods"
  - 2. DP上的 K8 日志应该证实了这一点。
- **3.** "debug log-receiver statistics" 将显示从 DP 到 MP 的日志传入速率。
- **4.** 检查流量是否符合使用 "show session all"和 "show session id <id>"的日志转发配置的预期策略
- 5. 检查是否已在运行命令 "show config pushed-shared-policy"和 "show running security-policy"的 MP 上收到配置。
- 6. 确保"托管收集器"已在 Panorama 上同步且处于连接状态。
- **7.** 在 Panorama 上运行命令 "masterd elasticsearch status" → 它应该正在运行。如果未运行,请执行 "es\_restart.py-e"
- 8. [root@cnsmokepanorama ~]# sdb cfg.es.\* cfg.es.acache-update:1 cfg.es.enable:0x0
- 9. es\_cluster.sh health
- 10.在 Panorama 上运行"debug log-collector log-collection-stats show incoming-logs"

#### 11.pan\_logquery -t traffic -i bwd -n 50

#### 日志记录:使用 rule-name 筛选时, Panorama 不显示日志

当 Panorama 无法正确加载 ES 模板时,可能会出现问题。尝试通过命令"es\_restart.py-t"从 Panorama 根模式重启 ES。发送新的流量/日志并验证是否看到日志:

[root@sjc-bld-smk01-esx12-t4-pano-02 ~]# es restart.py -t ===== / opt/pancfg/mgmt/factory/es/templates/urlsum.tpl ==== ==== /opt/ pancfg/mgmt/factory/es/templates/sctpsum.tpl ==== ===== /opt/ pancfg/mgmt/factory/es/templates/iptag.tpl ==== ===== /opt/pancfg/ mgmt/factory/es/templates/panflex0000100004.tpl ==== ===== / opt/pancfg/mgmt/factory/es/templates/sctp.tpl ==== ===== /opt/ pancfg/mgmt/factory/es/templates/extpcap.tpl ==== ==== /opt/ pancfg/mgmt/factory/es/templates/system.tpl ==== ===== /opt/ pancfg/mgmt/factory/es/templates/wfr.tpl ==== ===== /opt/pancfg/ mgmt/factory/es/templates/gtpsum.tpl ==== ===== /opt/pancfg/ mgmt/factory/es/templates/panflex0000100006.tpl ==== ===== / opt/pancfg/mgmt/factory/es/templates/decryption.tpl ==== ===== / opt/pancfg/mgmt/factory/es/templates/thsum.tpl ==== ===== /opt/ pancfg/mgmt/factory/es/templates/globalprotect.tpl ==== ==== / opt/pancfg/mgmt/factory/es/templates/hipmatch.tpl ==== ===== / opt/pancfg/mgmt/factory/es/templates/desum.tpl ==== ===== /opt/ pancfg/mgmt/factory/es/templates/userid.tpl ==== ===== /opt/pancfg/ mgmt/factory/es/templates/panflex0000100007.tpl ==== ===== /opt/ pancfg/mgmt/factory/es/templates/trace.tpl ==== ===== /opt/pancfg/ mgmt/factory/es/templates/threat.tpl ==== ===== /opt/pancfg/mgmt/ factory/es/templates/auth.tpl ==== ===== /opt/pancfg/mgmt/factory/ es/templates/config.tpl ==== ===== /opt/pancfg/mgmt/factory/es/ templates/panflex0000100003.tpl ==== ===== /opt/pancfg/mgmt/ factory/es/templates/gtp.tpl ==== ==== /opt/pancfg/mgmt/factory/ es/templates/trsum.tpl ==== ===== /opt/pancfg/mgmt/factory/es/ templates/traffic.tpl ==== ===== /opt/pancfg/mgmt/factory/es/ templates/panflex0000100005.tpl ==== [root@sic-bld-smk01-esx12-t4pano-02 ~]#

#### MP 无法重新连接到 Panorama

#### pan\_cfg\_handle\_mgt\_reg(pan\_cfg\_mgt\_handler.c:5105):This device or log collector or wf appliance (devid 892A1C93EF280D0) is not managed

上述错误消息表示设备正在重新注册。由于它之前已注册过,因此它没有通过引导工作流程将自己添加到 Panorama 配置中。

如果设备先前已注册和连接过,但未在 Panorama 上进行提交以保存配置,然后 Panorama 重新启动或重新引导,清除配置时,可能会发生这种情况;当设备尝试连接时,Panorama 无法识别该设备,因此连接被切断。

以下是 Panorama 上来自 configd.log 的日志:

2021-02-03 11:48:00.436 -0800 Processing lcs-register message from device '8B1EB1ADC72B44E' 2021-02-03 11:48:00.436 -0800 Warning: \_get\_current\_cert(sc3\_utils.c:84): sdb node 'cfg.ms.ak' does not exist.2021-02-03 11:48:04.425 -0800 logbuffer: no active connection to cms0 2021-02-03 11:48:24.425 -0800 logbuffer: no active connection to cms0 2021-02-03 11:48:44.425 -0800 logbuffer: no active connection to cms0 2021-02-03 11:48:57.751 -0800 Warning: sc3\_register(sc3\_register.c:90):SC3:Disabled - Ignoring register.2021-02-03 11:48:57.752 -0800 Warning: pan\_cfg\_handle\_mgt\_reg(pan cfg mgt handler.c:4645):SC3: device 892A1C93EF280D0' is not SC3 capable 2021-02-03 11:48:57.752 -0800 SVM registration.Serial:892A1C93EF280D0 DG:TPL: vm-mode:0 uuid:481a70f4-1647-426c-954a-a003ec60943f cpuid:K8SMP:A6D64F:84100796172040 80581: svm id:2021-02-03 11:48:57.752 -0800 processing a register message from 892A1C93EF280D0 2021-02-03 11:48:57.752 -0800 Error: pan\_cfg\_handle\_mgt\_reg(pan\_cfg\_mgt\_handler.c:5105):This device
or log collector or wf appliance (devid 892A1C93EF280D0) is not managed 2021-02-03 11:49:04.426 -0800 logbuffer: no active connection to cms0 2021-02-03 11:49:06.015 -0800 Warning: sc3 register(sc3 register.c:90):SC3:Disabled -Ignoring register.2021-02-03 11:49:06.015 -0800 Warning: pan\_cfg\_handle\_mgt\_reg(pan\_cfg\_mgt\_handler.c:4645):SC3: device '8B1EB1ADC72B44E' is not SC3 capable 2021-02-03 11:49:06.015 -0800 SVM registration.Serial:8B1EB1ADC72B44E DG:TPL: vm-mode:0 uuid:731de362-59ed-45a0-9fdd-7e642626f187 cpuid:K8SMP:A6D64F:84100796172040 80581: svm id:2021-02-03 11:49:06.015 -0800 processing a register message from 8B1EB1ADC72B44E 2021-02-03 11:49:06.015 -0800 Error: pan cfg handle mgt reg(pan cfg mgt handler.c:5105):This device or log\_collector\_or\_wf app

# MP和DP处于活动状态和运行状态,但是IPsec在MP和DP之间终止

验证 MP 上的 kubectl 日志, 查看插槽是否在 4 小时后被释放, 如下所示:

(parts) root@test-virtual-machine:~# k8sys logs pan-mgmt-sts-0 03-09-2021 01:07:36.508002 PST INFO:Management container starting running PanOS version 10.1.0-c182.dev s rel Starting PAN Software:03-09-2021 01:08:07.460287 PST WARNING:Readiness:Not Ready. slotd for Data Plane registration is not running. ipsec for Data Plane connections is not running.Failed to execute cmd:dpdk-devbind --status [ OK ] 03-09-2021 01:09:43.043467 PST INFO:Masterd Started 03-09-2021 01:10:53.453639 PST WARNING:Readiness:Ready now. slotd for Data Plane registration is running. ipsec for Data Plane connections is running.03-09-2021 01:10:54.558525 PST INF0:Strongswan daemon is up.03-09-2021 01:10:56.286104 PST INF0:SW version matches, both MP and DP software versions are 10.1.0c182.dev s rel 03-09-2021 01:10:56.346162 PST INFO:Get registration with uid pan-ngfw-ds-4lhhc, sw ver 10.1.0-c182.dev s rel, slot 0, dp ip 169.254.202.2 03-09-2021 01:10:56.453298 PST INFO:Allocated slot 1 for uid pan-ngfw-ds-4lhhc 169.254.202.2 03-09-2021 01:10:57.131769 PST INFO:SW version matches, both MP and DP software versions are 10.1.0-c182.dev s rel 03-09-2021 01:10:57.198584 PST INFO:Get registration with uid pan-ngfw-ds-9pj2f, sw ver 10.1.0-c182.dev\_s\_rel, slot 0, dp\_ip 169.254.202.3 03-09-2021 01:10:57.288892 PST INFO:Allocated slot 2 for uid pan-ngfw-ds-9pj2f 169.254.202.3 03-09-2021 01:12:02.279032 PST INFO:Installing license AutoFocus.03-09-2021 01:12:02.362417 PST INF0:Installing license LoggingServices.03-09-2021 05:13:01.521227 PST INF0:SW version matches, both MP and DP software versions are 10.1.0-c182.dev s rel 03-09-2021 05:13:01.597810 PST INF0:Freeing slot 2, uid pan-ngfwds-9pj2f with Force 03-09-2021 05:13:01.694588 PST INF0:SW version matches, both MP and DP software versions are 10.1.0-c182.dev s rel 03-09-2021 05:13:01.764245 PST INF0:Freeing slot 1, uid pan-ngfwds-4lhhc with Force 03-09-2021 05:13:02.100376 PST INFO:IPSec got down-client event for 169.254.202.2 03-09-2021 05:13:02.707976 PST INFO: IPSec got down-client event for 169.254.202.3

#### ImagePullBackOff

检查以下内容:

- 1. 影响在存储库上不可用或节点无法访问存储库
- 2. x509: 证书由未知证书签发机构签名...如果是这样,请执行以下操作:

使用专用存储库添加/修改文件 /etc/docker/daemon.json:

3. root@vn-cll-masterl:~# cat /etc/docker/daemon.json {"insecure-registries" : ["panos-cntr-engtoolsreleng.af.paloaltonetworks.local", "panos-cntrengtools.af.paloaltonetworks.local", "dockerpublic.af.paloaltonetworks.local", "panos-cntrengtools-releng.af.paloaltonetworks.local", "docker-qapavm.af.paloaltonetworks.local"]} root@vn-cll-masterl:~#

Type Reason Age From Message ----Normal Scheduled 64s default-scheduler Successfully assigned kube-system/pan-cni-4jbpl to qalab-virtual-machine Normal
Pulling 23s (x3 over 63s) kubelet Pulling image "dockerpanos-ctnr.af.paloaltonetworks.local/pan-cni/develop/pancni-1.0.0:10 a26df862ed" Warning Failed 23s (x3 over 63s) kubelet Failed to pull image "docker-panos-ctnr.af.paloaltonetworks.local/ pan-cni/develop/pan-cni-1.0.0:10\_a26df862ed": rpc error: code = Unknown desc = Error response from daemon:Get https://dockerpanos-ctnr.af.paloaltonetworks.local/v2/: x509: certificate signed by unknown authority Warning Failed 23s (x3 over 63s) kubelet Error:ErrImagePull Warning DNSConfigForming 8s (x7 over 63s) kubelet Nameserver limits were exceeded, some nameservers have been omitted, the applied nameserver line is:8.8.8.8 8.8.4.4 2620:130:800a:14::53 Normal BackOff 8s (x3 over 63s) kubelet Backoff pulling image "docker-panos-ctnr.af.paloaltonetworks.local/ pan-cni/develop/pan-cni-1.0.0:10\_a26df862ed" Warning Failed 8s (x3 over 63s) kubelet Error:ImagePullBackOff qalab@master-node:~/cnv2/ Kubernetes/pan-cn-k8s-service/native\$

## 从在 ns-panw 命名空间中运行的工作节点登录到 DP

导航到 /var/log/pan-appinfo 目录并运行命令 cat pan-cmdmap,同时将日志复制到 nspan-fw 命名空间中的 DP

root@pv-k8-vm-worker-2:/var/log/pan-appinfo# cat pan-cmdmap 02-07-2022 17:39:54.079133 PST : kube-system/pan-ngfw-ds-ql4q9: '/ usr/bin/nsenter -t 15872 -m -p --ipc -u --net=/var/run/netns/nspanfw -- /bin/bash' 02-07-2022 17:43:08.976154 PST : kube-system/panngfw-ds-zbt54: '/usr/bin/nsenter -t 28308 -m -p --ipc -u --net=/var/ run/netns/nspan-fw -- /bin/bash' root@pv-k8-vm-worker-2:/var/log/ pan-appinfo# root@pv-k8-vm-worker-2:/var/log/pan-appinfo# /usr/bin/ nsenter -t 28308 -m -p --ipc -u --net=/var/run/netns/nspan-fw -- / bin/bash [root@pan-ngfw-ds-zbt54 /]# —---->>>>

您可以登录到 DP 并从该处运行 masterd all status。

# DP Pod 保持 ContainerCreating 状态,并具有以下 kubectl 日志

卷 "pan-cni-ready"的 "MountVolume.SetUp"失败

hostPath 类型检查失败: /var/log/pan-appinfo/pan-cni-ready 不是目录

Events:Type Reason Age From Message .... Normal Scheduled 98s default-scheduler Successfully assigned kubesystem/pan-ngfw-dep-7569f69d8-j4hfp to ctnr-debug-worker-3 Warning FailedMount 34s (x8 over 98s) kubelet MountVolume.SetUp failed for volume "pan-cni-ready" : hostPath type check failed: /var/log/panappinfo/pan-cni-ready is not a directory test@msatane-182:~/scripts\$

#### 解决方案:

- 1. 查看 pan-cni Pod 的 kubectl 日志。确保 Multus 与非 Multus, 正确部署 yaml。
- **2.** 如果已部署 Multus,请取消部署 Multus 并从 /etc/cni/net.d/ 目录中删除 00-multus.conf。其次是取 消部署并重新部署 CNI 和 DP

下面 pan-cni 上的 k8 日志显示已检测到 Multus。因此,应遵循上述步骤。

test@msatane-182:~/results/job\_vm\_series\_72342/cn-sanity/cntr\_deploy/ kube-system\$ k8l pan-cni-csqt4 09-29-2021 04:07:22.495812 UTC DEBUG:Passed CNI\_CONF\_NAME= 09-29-2021 04:07:22.498585 UTC DEBUG:Using CNI config template from CNI\_NETWORK\_CONFIG environment variable.09-29-2021 04:07:22.633416 UTC DEBUG:Removing existing binaries 09-29-2021 04:07:22.731559 UTC DEBUG:Wrote PAN CNI binaries to /host/opt/cni/bin 09-29-2021 04:07:22.734940 UTC DEBUG: /host/secondary-bin-dir is non-writeable, skipping 09-29-2021 04:07:22.752094 UTC DEBUG:PAN CNI config: { "name": "pan-cni", "type": "pan-cni", "log\_level": "debug", "appinfo\_dir": "/var/log/ pan-appinfo", "mode": "service", "dpservicename": "pan-ngfw-svc", "dpservicenamespace": "kube-system", "firewall": [ "pan-fw" ], "interfaces": [ "eth0" ], "interfacesip": [ "" ], "interfacesmac": [ "" ], "override\_mtu": "", "kubernetes": { "kubeconfig": "/ etc/cni/net.d/ZZZ-pan-cni-kubeconfig", "cni\_bin\_dir": "/opt/cni/ bin", "exclude\_namespaces": [], "security\_namespaces": [ "kubesystem" ] }} 09-29-2021 04:07:22.756725 UTC DEBUG:CNI running in FW Service mode.Bypasfirewall can be enabled on application pods 09-29-2021 04:07:22.796082 UTC CRITICAL:Detected Multus as primary CNI (CONF file 00-multus.conf); waiting for non-multus CNI to become primary CNI. test@msatane-182:~/results/job\_vm\_series\_72342/cnsanity/cntr\_deploy/kube-system\$

# 应用 Pod 上的链路状态由 CNv2 提供安全保护(使用 vxlan)

root@testapp-secure-deployment-86f9f95b5-q5nxt:/# ip link show

lo: <LOOPBACK,UP,LOWER\_UP> mtu 65536 qdisc noqueue state UNKNOWN mode DEFAULT group default qlen 1000

link/loopback 00:00:00:00:00:00 brd 00:00:00:00:00:00

tunl0@NONE: <NOARP> mtu 1480 qdisc noop state DOWN mode DEFAULT group default qlen 1000

link/ipip 0.0.0.0 brd 0.0.0.0

eth0@if227: <BROADCAST,MULTICAST,UP,LOWER\_UP> mtu 1480 qdisc noqueue state UP mode DEFAULT group default qlen 1000

link/ether 26:54:8f:43:44:3f brd ff:ff:ff:ff:ff:ff link-netnsid 0

vxlan0: <BROADCAST,MULTICAST,UP,LOWER\_UP> mtu 1430 qdisc noqueue state UNKNOWN mode DEFAULT group default qlen 1000

link/ether 26:54:8f:43:44:3f brd ff:ff:ff:ff:ff:ff

root@testapp-secure-deployment-86f9f95b5-q5nxt:/#

## 获取 MP 的技术支持

在 MP 上:

1. admin@pan-mgmt-sts-0> request tech-support dump

```
Exec job enqueued with jobid 4 4 admin@pan-mgmt-sts-0> show
jobs id 4 Enqueued Dequeued ID Type Status Result Completed
2022/02/15 12:46:50 12:46:51 4 Exec FIN 0K 12:47:36
```

2. 登录 MP 根目录以复制存储在以下位置的 TSF 名称

praveena@praveena:~\$ kubectl -n kube-system exec -it pan-mgmt-sts-0 -- bash

Defaulted container "pan-mgmt" out of: pan-mgmt, pan-mgmt-init (init)

[root@pan-mgmt-sts-0/]#

[root@pan-mgmt-sts-0 techsupport]# pwd

/opt/pancfg/tmp/techsupport

[root@pan-mgmt-sts-0 techsupport]# ls

PA\_878C48E8DDCFA5B\_ts\_102.0-c55\_20220215\_1246.tar.gz

3. 使用以下命令将 TSF 从 MP 复制到本地控制器

praveena@praveena:~\$ kubectl -n kube-system cp pan-mgmt-sts-0:/opt/pancfg/tmp/techsupport/ PA\_878C48E8DDCFA5B\_ts\_102.0-c55\_20220215\_1246.tar.gz PA\_878C48E8DDCFA5B\_ts\_102.0c55\_20220215\_1246.tar.gz

### HPA 无法运行

- 1. 验证"k8sys get hpa"和"k8sys describe hpa"
- **2.** 验证监控工具 (cloudwatch/GCP stackdriver/Azure App Insights), 看看是否可以看到自定义指标。
- **3.** 如果看不到监控工具上的自定义指标,请验证/var/log/pan/pan\_vm\_plugin.log 是否存在任何错误 test2@mks-test-181:~/cnv2/yaml-files/CNSeries\_V2/eks/HPA\$ k8 get pods -n custom-metrics

NAME READY STATUS RESTARTS AGE

k8s-cloudwatch-adapter-6647595dfd-qhbtd 1/1 Running 0 42m

test2@mks-test-181:~/cnv2/yaml-files/CNSeries\_V2/eks/HPA\$ k8 logs k8s-cloudwatch-adapter-6647595dfd-qhbtd -n custom-metrics

## 如何控制 OpenShift 上应用的入站访问权限?

对于应用的入站访问权限:

- 1. 让客户使用 yaml 文件中的注解启用对 haproxy/router 的保护。这将确保所有进出 HAProxy 的流 量都会通过 CN 系列。
- 2. 让客户在源 IP 中使用基于 URL 的自定义规则(目标)来强制执行允许谁访问指定应用程序。 需要为应用程序的端点定义自定义网址(例如 osecluster/payments)。这样,他们就可以允许/拒 绝访问这些应用程序,而不必担心 NAT。
- **3.** 如果客户在 OSE 集群前使用外部负载均衡器(例如 F5),则客户应使用 XFF 标头进一步详细 设置允许谁访问指定应用程序。

## 取消部署 CN-Series

运行以下命令:

- 1. kubectl delete -f pan-cn-mgmt.yaml
- 2. kubectl delete -f pan-cn-mgmt-configmap.yaml
- 3. kubectl delete -f pan-cn-mgmt-secret.yaml
- 4. 删除 PVC:

kubectl -n kube-system delete pvc -l appname=pan-mgmt-sts

5. kubectl delete -f. → 取消部署在该目录下的 yaml 中定义的所有对象

(这摧毁了一切##)

#### 在 CN 上启用数据包诊断

- 1. 执行到 MP Pod 中,特定 DP Pod 会检查来自应用 Pod 的流量。
- 2. 执行以下命令:

> debug dataplane packet-diag set filter match source <src>
 destination <> ··· > Verify the filter using "debug dataplane
 packet-diag show setting" > debug dataplane packet-diag set
 capture on > After packets are captured execute "debug dataplane
 packet-diag set capture off"

3. 捕获数据包后,在下面找到该文件:

/opt/panlogs/session/pan/filters/

### MP和 DP之间的 IPsec 失败,出现错误不对称状态

这可能发生在以下情况下:

- 1. MP 和 DP 使用不同的 PanOS 版本
- 2. "pan-cn-mgmt-slot-crd.yaml" and pan-cn-mgmt-slot-cr.yaml" are not deployed.

2022-08-22 -0700 11:46:35.208 16[NET] received packet: from 10.233.110.10[4500] to 10.233.96.7[4500] (464 bytes) 2022-08-22 -0700 11:46:35.208 16[ENC] parsed IKE\_SA\_INIT request 0 [ SA KE No N(NATD\_S\_IP) N(NATD\_D\_IP) N(FRAG\_SUP) N(HASH\_ALG) N(REDIR\_SUP) ] 2022-08-22 -0700 11:46:35.208 16[IKE] 10.233.110.10 is initiating an IKE SA 2022-08-22 -0700 11:46:35.208 16[CFG] selected proposal:IKE:AES CBC 256/HMAC SHA2 256 128/PRF HMAC SHA2 256/ MODP 2048 2022-08-22 -0700 11:46:35.229 16[IKE] local host is behind NAT, sending keep alives 2022-08-22 -0700 11:46:35.229 16[IKE] remote host is behind NAT 2022-08-22 -0700 11:46:35.229 16 [IKE] sending cert request for "CN=kubernetes" 2022-08-22 -0700 11:46:35.229 16[ENC] generating IKE SA INIT response 0 [ SA KE NO N(NATD\_S\_IP) N(NATD\_D\_IP) CERTREO N(FRAG\_SUP) N(HASH\_ALG) N(CHDLESS\_SUP) ] 2022-08-22 -0700 11:46:35.229 16[NET] sending packet: from 10.233.96.7[4500] to 10.233.110.10[4500] (489 bytes) 2022-08-22 -0700 11:46:35.274 11[NET] received packet: from 10.233.110.10[4500] to 10.233.96.7[4500] (1236 bytes) 2022-08-22 -0700 11:46:35.274 11[ENC] parsed IKE\_AUTH request 1 [ EF(1/2) ] 2022-08-22 -0700 11:46:35.274 11[ENC] received fragment #1 of 2, waiting for complete IKE message 2022-08-22 -0700 11:46:35.274 12[NET] received packet: from 10.233.110.10[4500] to 10.233.96.7[4500] (308 bytes) 2022-08-22 -0700 11:46:35.274 12[ENC] parsed IKE\_AUTH request 1 [ EF(2/2) ] 2022-08-22 -0700 11:46:35.274 12[ENC] received fragment #2 of 2, reassembled fragmented IKE message (1456 bytes) 2022-08-22 -0700 11:46:35.274 12[ENC] parsed IKE AUTH request 1 [ IDi CERT N(INIT CONTACT) CERTREQ IDr AUTH CPRQ(ADDR DNS) SA TSI TSr N(EAP\_ONLY) N(MSG\_ID\_SYN\_SUP) ] 2022-08-22 -0700 11:46:35.274 12[IKE] received cert request for "CN=kubernetes" 2022-08-22 -0700 11:46:35.274 12[IKE] received end entity cert "CN=panfw.kube-system.svc" 2022-08-22 -0700 11:46:35.274 12[CFG] looking for peer configs matching 10.233.96.7[CN=pan-mgmt-svc.kubesystem.svc]...10.233.110.10[CN=pan-fw.kube-system.svc] 2022-08-22 -0700 11:46:35.274 12[CFG] selected peer config 'to-mp' 2022-08-22 -0700 11:46:35.274 12[CFG] using certificate "CN=pan-fw.kubesystem.svc" 2022-08-22 -0700 11:46:35.275 12[CFG] using trusted ca certificate "CN=kubernetes" 2022-08-22 -0700 11:46:35.275 12[CFG] checking certificate status of "CN=pan-fw.kubesystem.svc" 2022-08-22 -0700 11:46:35.275 12[CFG] certificate status is not available 2022-08-22 -0700 11:46:35.275 12[CFG] reached self-signed root ca with a path length of 0 2022-08-22 -0700 11:46:35.275 12[IKE] authentication of 'CN=pan-fw.kubesystem.svc' with RSA EMSA PKCS1 SHA2 256 successful 2022-08-22 -0700 11:46:35.279 12[IKE] authentication of 'CN=pan-mgmtsvc.kube-system.svc' (myself) with RSA EMSA PKCS1 SHA2 256 successful 2022-08-22 -0700 11:46:35.279 12[IKE] IKE SA tomp[2] established between 10.233.96.7[CN=pan-mgmt-svc.kube-

system.svc]...10.233.110.10[CN=pan-fw.kube-system.svc] 2022-08-22 -0700 11:46:35.279 12[IKE] sending end entity cert "CN=pan-mgmt-svc.kube-system.svc" 2022-08-22 -0700 11:46:35.279 12[IKE] peer requested virtual IP %any 2022-08-22 -0700 11:46:35.279 12[CFG] assigning new lease to 'CN=pan-fw.kube-system.svc' 2022-08-22 -0700 11:46:35.279 12[IKE] assigning virtual IP 169.254.202.2 to peer 'CN=pan-fw.kube-system.svc' 2022-08-22 -0700 11:46:35.279 12[CFG] selected proposal:ESP:AES\_GCM\_8\_128/ NO\_EXT\_SEQ 2022-08-22 -0700 11:46:35.279 12[IKE] CHILD\_SA to-mp{1} established with SPIs 6d779dbe i 0a178b55 o and TS 0.0.0/0 === 169.254.202.2/32 2022-08-22 -0700 11:46:35.290 12[ENC] generating IKE\_AUTH response 1 [ IDr CERT AUTH CPRP(ADDR) SA TSi TSr ] 2022-08-22 -0700 11:46:35.290 12[ENC] splitting IKE message (1392 bytes) into 2 fragments 2022-08-22 -0700 11:46:35.290 12[ENC] generating IKE AUTH response 1 [ EF(1/2) ] 2022-08-22 -0700 11:46:35.290 12[ENC] generating IKE AUTH response 1 [ EF(2/2) ] 2022-08-22 -0700 11:46:35.291 12[NET] sending packet: from 10.233.96.7[4500] to 10.233.110.10[4500] (1236 bvtes) 2022-08-22 -0700 11:46:35.291 12[NET] sending packet: from 10.233.96.7[4500] to 10.233.110.10[4500] (228 bytes) 2022-08-22 -0700 11:46:35.345 09[NET] received packet: from 10.233.96.9[4500] to 10.233.96.7[4500] (464 bytes) 2022-08-22 -0700 11:46:35.346 09[ENC] parsed IKE SA INIT request 0 [ SA KE No N(NATD S IP) N(NATD D IP) N(FRAG SUP) N(HASH ALG) N(REDIR SUP) ] 2022-08-22 -0700 11:46:35.346 09[IKE] 10.233.96.9 is initiating an IKE\_SA 2022-08-22 -0700 11:46:35.346 09[CFG] selected proposal:IKE:AES\_CBC\_256/HMAC\_SHA2\_256\_128/PRF\_HMAC\_SHA2\_256/ MODP 2048 2022-08-22 -0700 11:46:35.356 09[IKE] local host is behind NAT, sending keep alives 2022-08-22 -0700 11:46:35.356 09[IKE] remote host is behind NAT 2022-08-22 -0700 11:46:35.356 09[IKE] sending cert request for "CN=kubernetes" 2022-08-22 -0700 11:46:35.356 09[ENC] generating IKE\_SA\_INIT response 0 [ SA KE NO N(NATD\_S\_IP) N(NATD D IP) CERTREQ N(FRAG SUP) N(HASH ALG) N(CHDLESS SUP) ] 2022-08-22 -0700 11:46:35.356 09[NET] sending packet: from 10.233.96.7[4500] to 10.233.96.9[4500] (489 bytes) 2022-08-22 -0700 11:46:35.363 10[NET] received packet: from 10.233.96.9[4500] to 10.233.96.7[4500] (1236 bytes) 2022-08-22 -0700 11:46:35.364 10[ENC] parsed IKE AUTH request 1 [ EF(1/2) ] 2022-08-22 -0700 11:46:35.364 10[ENC] received fragment #1 of 2, waiting for complete IKE message 2022-08-22 -0700 11:46:35.364 15[NET] received packet: from 10.233.96.9[4500] to 10.233.96.7[4500] (308 bytes) 2022-08-22 -0700 11:46:35.364 15[ENC] parsed IKE AUTH request 1 [ EF(2/2) ] 2022-08-22 -0700 11:46:35.364 15[ENC] received fragment #2 of 2, reassembled fragmented IKE message (1456 bytes) 2022-08-22 -0700 11:46:35.364 15[ENC] parsed IKE AUTH request 1 [ IDi CERT N(INIT CONTACT) CERTREQ IDr AUTH CPRQ(ADDR DNS) SA TSi TSr N(EAP ONLY) N(MSG ID SYN SUP) ] 2022-08-22 -0700 11:46:35.364 15[IKE] received cert request for "CN=kubernetes" 2022-08-22 -0700 11:46:35.364 15[IKE] received end entity cert "CN=pan-fw.kube-system.svc" 2022-08-22 -0700 11:46:35.364 15[CFG] looking for peer configs matching 10.233.96.7[CN=pan-mgmt-svc.kubesystem.svc]...10.233.96.9[CN=pan-fw.kube-system.svc] 2022-08-22 -0700 11:46:35.364 15[CFG] selected peer config 'to-mp' 2022-08-22 -0700 11:46:35.364 15[CFG] using certificate "CN=pan-fw.kubesystem.svc" 2022-08-22 -0700 11:46:35.364 15[CFG] using trusted

ca certificate "CN=kubernetes" 2022-08-22 -0700 11:46:35.364 15[CFG] checking certificate status of "CN=pan-fw.kubesystem.svc" 2022-08-22 -0700 11:46:35.364 15[CFG] certificate status is not available 2022-08-22 -0700 11:46:35.364 15[CFG] reached self-signed root ca with a path length of 0 2022-08-22 -0700 11:46:35.364 15[IKE] authentication of 'CN=pan-fw.kubesystem.svc' with RSA\_EMSA\_PKCS1\_SHA2\_256 successful 2022-08-22 -0700 11:46:35.366 15[IKE] authentication of 'CN=pan-mgmtsvc.kube-system.svc' (myself) with RSA EMSA PKCS1 SHA2 256 successful 2022-08-22 -0700 11:46:35.366 15[IKE] IKE SA tomp[3] established between 10.233.96.7[CN=pan-mgmt-svc.kubesystem.svc]...10.233.96.9[CN=pan-fw.kube-system.svc] 2022-08-22 -0700 11:46:35.366 15[IKE] sending end entity cert "CN=panmgmt-svc.kube-system.svc" 2022-08-22 -0700 11:46:35.366 15[IKE] peer requested virtual IP %any 2022-08-22 -0700 11:46:35.366 15[CFG] assigning new lease to 'CN=pan-fw.kube-system.svc' 2022-08-22 -0700 11:46:35.366 15[IKE] assigning virtual IP 169.254.202.3 to peer 'CN=pan-fw.kube-system.svc' 2022-08-22 -0700 11:46:35.366 15[CFG] selected proposal:ESP:AES GCM 8 128/ NO EXT SEQ 2022-08-22 -0700 11:46:35.366 15[IKE] CHILD SA to-mp{2} established with SPIs a97528ab i f6667584 o and TS 0.0.0/0 === 169.254.202.3/32 2022-08-22 -0700 11:46:35.372 15[CHD] updown:SIOCADDRT:File exists 2022-08-22 -0700 11:46:35.373 15[ENC] generating IKE\_AUTH response 1 [ IDr CERT AUTH CPRP(ADDR) SA TSi TSr ] 2022-08-22 -0700 11:46:35.373 15[ENC] splitting IKE message (1392 bytes) into 2 fragments 2022-08-22 -0700 11:46:35.373 15[ENC] generating IKE\_AUTH response 1 [ EF(1/2) ] 2022-08-22 -0700 11:46:35.373 15[ENC] generating IKE AUTH response 1 [ EF(2/2) ] 2022-08-22 -0700 11:46:35.373 15[NET] sending packet: from 10.233.96.7[4500] to 10.233.96.9[4500] (1236 bytes) 2022-08-22 -0700 11:46:35.373 15[NET] sending packet: from 10.233.96.7[4500] to 10.233.96.9[4500] (228 bytes) 2022-08-22 -0700 11:46:46.471 11[NET] received packet: from 10.233.96.9[4500] to 10.233.96.7[4500] (80 bytes) 2022-08-22 -0700 11:46:46.471 11[ENC] parsed INFORMATIONAL request 2 [ D ] 2022-08-22 -0700 11:46:46.471 11[IKE] received DELETE for IKE SA to-mp[3] 2022-08-22 -0700 11:46:46.471 11[IKE] deleting IKE SA to-mp[3] between 10.233.96.7[CN=pan-mgmtsvc.kube-system.svc]...10.233.96.9[CN=pan-fw.kube-system.svc] 2022-08-22 -0700 11:46:46.471 11[IKE] unable to reestablish IKE SA due to asymmetric setup 2022-08-22 -0700 11:46:46.471 11[ĪKE] IKE SA deleted 2022-08-22 -0700 11:46:46.751 11[ENC] generating INFORMATIONAL response 2 [ ] 2022-08-22 -0700 11:46:46.751 11[NET] sending packet: from 10.233.96.7[4500] to 10.233.96.9[4500] (80 bytes) 2022-08-22 -0700 11:46:46.752 11[CFG] lease 169.254.202.3 by 'CN=pan-fw.kube-system.svc' went offline 2022-08-22 -0700 11:46:47.040 12[NET] received packet: from 10.233.110.10[4500] to 10.233.96.7[4500] (80 bytes) 2022-08-22 -0700 11:46:47.040 12[ENC] parsed INFORMATIONAL request 2 [ D ] 2022-08-22 -0700 11:46:47.040 12[IKE] received DELETE for IKE\_SA to-mp[2] 2022-08-22 -0700 11:46:47.040 12[IKE] deleting IKE SA to-mp[2] between 10.233.96.7[CN=pan-mgmt-svc.kubesystem.svc]...10.233.110.10[CN=pan-fw.kube-system.svc] 2022-08-22 -0700 11:46:47.040 12[IKE] unable to reestablish IKE SA due to asymmetric setup 2022-08-22 -0700 11:46:47.041 12[IKE] IKE SA deleted

## 应用 Pod 无法通过 DNS 解析(无论其是否已设置防火墙)

验证以下内容:

- 1. 检查 DNS Pod 是否在运行: "kubectl get pods --namespace=kube-system -l k8s-app=kube-dns"
- 2. 检查 DNS 服务是否正在运行: "kubectl get svc --namespace=kube-system"
- 3. 如果 DNS 服务未运行,请将 DNS 部署公开为 svc 或使用 yaml 进行部署。
- 4. 部署 SVC 后,验证端点是否已正确公开。 "kubectl get endpoints coredns --namespace=kube-system"
- 5. 重新部署应用 Pod。